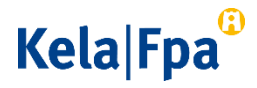

# Kelasta saapuvan suojatun sähköpostiviestin käsittely

Tässä ohjeessa kerrotaan Kelasta saapuvan suojatun sähköpostiviestin käsittelystä.

Huomaa, että kun avaat sähköpostiisi saapuneen linkin, viesti lukitaan sille tietokoneelle, josta se on luettu ensimmäisenä. Tämän ohjeistuksen kohdissa 2–4 kerrotaan, miten voit avata viestin myöhemmin uudelleen ja välittää sen eteenpäin.

#### 1 Näin luet Kelan lähettämän suojatun sähköpostiviestin

Kun Kela lähettää sinulle suojatun sähköpostin, saat sähköpostiisi saateviestin. Saateviestissä on viestin otsikko ja linkki, jonka kautta suojatun sähköpostiviestin voi hakea palvelimelta.

Vastaanottajan sähköpostiin saapuva saateviesti näyttää tältä:

Aihe / Ämne / Subject Kela 12345 https://securemail.kela.fi/message.cgi?CfEwrTgK7yRW-1VL7B-vE2150TFg9mqqVeEN2tBn-ZfYqvx4n612pZa9hpspxJyohyrvpuv2Dj-w0zkfU9fjJQ FI: Kela on lähettänyt sinulle luottamuksellisen viestin. Viestin avamminen ja siihen vastamminen tapahtuu yläguolella olevasta linkistä ja edellyttää Internet-yhteyttä. Viesti on luottavissa korksintaan 60 päivän ajan. Jos viestin avamminen ei onnistu, pyyääthän viestin lähettäjää lähettämään sen uudelleen vastaamalla tähän viestin. FPA har skickat ett konfidentiellt meddelande till dig. Du kan öppna och svara på meddelandet via länken ovan. För detta behövs en internetansluting. Meddelandet kan läasa upp till 60 dagar. Om du inte kan öppna meddelandet, vänligen be att den ursprungliga avsändaren skickar meddelandet på nytt genom att svara på det här avsändaren s meddelandet. EN: Kela has sent you a confidential message. You can open and reply to the message via the link above. This requires an Internet connection The message can be read up to 60 days. If there are any issues with opening or reading the message, please ask the original sender to send the message again by replying to this message. Tāmā on HTML-viesti. >Nāytā viestin HTML-osa

Kela PL 450, 00056 Kela Puhelin 020 634 11 etunimi.sukunimi@kela.fi www.kela.fi

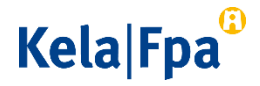

Klikkaa saateviestissä olevaa linkkiä. Linkistä avautuu uusi ikkuna. Paina Jatkapainiketta. Seuraavaksi avautuvassa ikkunassa näet Kelan lähettämän viestin. Samassa ikkunassa voit asettaa salasanan viestin uudelleen avaamista ja välittämistä varten. Katso tarkemmat ohjeet salasanan asettamiseen seuraavasta kohdasta.

[Ohje]

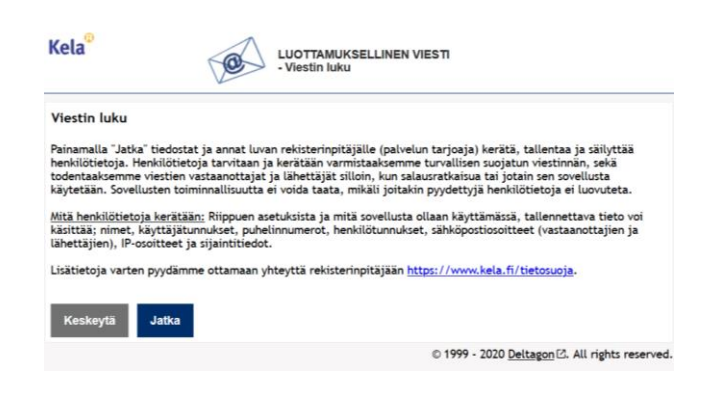

2 Salasanan asettaminen viestin uudelleenavausta tai välittämistä varten

> Jos haluat avata suojatun sähköpostin myöhemmin uudelleen, sinun pitää asettaa salasana. Voit asettaa salasanan uloskirjautumisen yhteydessä. Klikkaa ensin lukunäkymässä Kirjaudu ulos -painiketta.

| Vastaa                                   | Vastaa kaikille                                                           | Välitä eteenpäin                                | Poi                                                               | ista viesti Kirjaudu ulo                                   |  |  |  |  |
|------------------------------------------|---------------------------------------------------------------------------|-------------------------------------------------|-------------------------------------------------------------------|------------------------------------------------------------|--|--|--|--|
| ähettäjä                                 | Økela                                                                     | fi                                              |                                                                   |                                                            |  |  |  |  |
| Vastaanotta                              | ja example.address                                                        | Pluukku.com                                     |                                                                   |                                                            |  |  |  |  |
| Aihe                                     | Kela 12345                                                                |                                                 |                                                                   |                                                            |  |  |  |  |
| Paivays                                  | ti 15.12.2020 13:07:14                                                    |                                                 |                                                                   |                                                            |  |  |  |  |
| Liitetiedost                             | ot GenericPDF.pdf [                                                       | 158.8 KB] Lata                                  | a                                                                 |                                                            |  |  |  |  |
| Lorem ipsum<br>magna aliqu<br>consequat. | n dolor sit amet, con:<br>a. Ut enim ad minim                             | sectetur adipiscing eli<br>veniam, quis nostrud | t, sed do eiusmod tempor incid<br>exercitation ullamco laboris ni | didunt ut labore et dolore<br>isi ut aliquip ex ea commode |  |  |  |  |
|                                          | Turvallisuussyistä viesti on enää luettavissa 59<br>vuorokautta 23 tuntia |                                                 | Root Illichtedestelesen (ele)                                     |                                                            |  |  |  |  |

# Kela|Fpa<sup>©</sup>

Kun olet klikannut Kirjaudu ulos -painiketta, sinun pitää vahvistaa uloskirjautuminen. Valitse vaihtoehto Salasana ja kirjoita vaatimusten mukainen salasana. Valitse OK.

[Ohje]

| Kela®                                     | Ø                                              | LUO<br>- Pois               | TTAMUKSELLINEN VIESTI<br>stuminen                                                          |                              | 0                  |
|-------------------------------------------|------------------------------------------------|-----------------------------|--------------------------------------------------------------------------------------------|------------------------------|--------------------|
| Vahvista uloski                           | rjautuminen                                    |                             |                                                                                            |                              |                    |
| Viestin uudelleena<br>Valitse tunnistautu | vaaminen edellyttä<br>mistapa seuraavist       | ä tunnistau<br>a:           | utumista.                                                                                  |                              |                    |
| O Eväste: Selaim<br>avaaminen on näin     | eesi tallennetaan e<br>mahdollista samal       | väste, jolla<br>la selaimel | a sinut tunnistetaan tätä viesti<br>Ila.                                                   | iä avatessasi automaat       | tisesti. Viestin   |
| Salasana: Määr<br>mahdollista myös        | ritä itse salasana, jo<br>toisella selaimella. | oka sinun ti                | ulee syöttää viestiä uudelleen                                                             | avattaessa. Viestin ava      | saminen on         |
| Salarana                                  |                                                |                             | Salasanan täytyy sisältää:                                                                 |                              |                    |
| Jatasana                                  |                                                |                             | <ul> <li>vähintään 8 merkkiä</li> <li>pieniä kirjaimia</li> <li>iroja kirjaimia</li> </ul> |                              |                    |
| Vahvista salasana                         | •••••                                          |                             | <ul> <li>numeroita</li> </ul>                                                              |                              |                    |
| OK Takais                                 | in                                             |                             |                                                                                            |                              |                    |
|                                           |                                                |                             | © 199                                                                                      | 9 - 2020 <u>Deltagon</u> 🖄 A | ll rights reserved |
|                                           |                                                |                             |                                                                                            |                              |                    |

Saat tämän jälkeen kuittauksen uloskirjautumisesta.

Viestiin pääsee takaisin saateviestissä tulleen linkin kautta. Viestin saa auki kirjoittamalla valitun salasanan sille osoitettuun kohtaan.

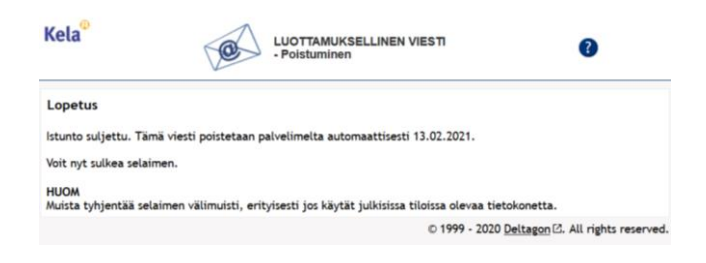

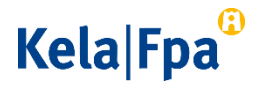

### 3 Näin lähetät suojatun sähköpostiviestin eteenpäin

Voit lähettää sähköpostin Lähetä edelleen -toiminnolla eteenpäin esimerkiksi toiselle vastaanottajalle tai toiseen ryhmäsähköpostilaatikkoon. Muista lisätä sähköpostin tekstikenttään tämän ohjeen kohdan 2 mukaan antamasi salasana tiedoksi toiselle käsittelijälle. Näin toinen käsittelijä saa viestin auki.

Saapunut viesti on avattavissa 60 päivää alkuperäisen Kelalta tuleen viestin lähettämishetkestä lukien.

#### 4 Suojatun sähköpostiviestin avaaminen uudelleen salasanalla

Klikkaa linkkiä, jonka sait Kelan lähettämässä saateviestissä. Linkistä avautuu Tunnistus-näkymä. Anna viestille asettamasi salasana ja klikkaa Jatka-painiketta. Selaimeen avautuu uusi ikkuna, jossa näet Kelan lähettämän sähköpostiviestin sisällön.

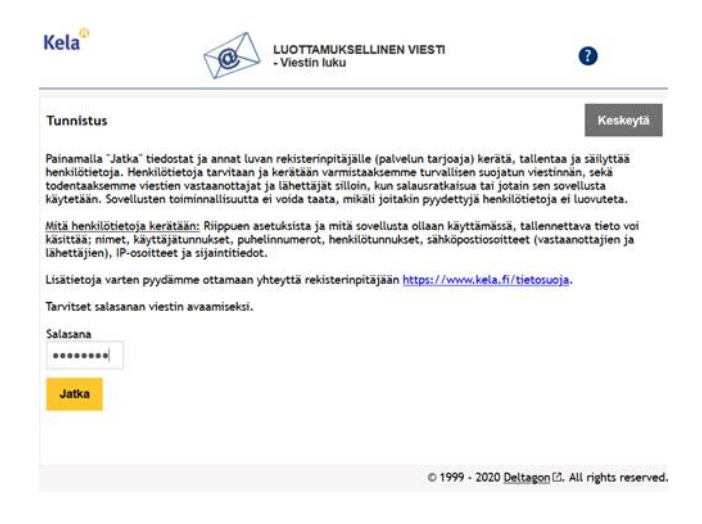

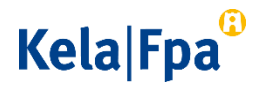

[Ohje]

## 5 Lisäohjeita

Lisää ohjeita sähköpostin käsittelyyn saat painamalla ruudun oikeassa yläkulmassa olevaa kysymysmerkkipainiketta. Painike näkyy kaikissa näkymissä.

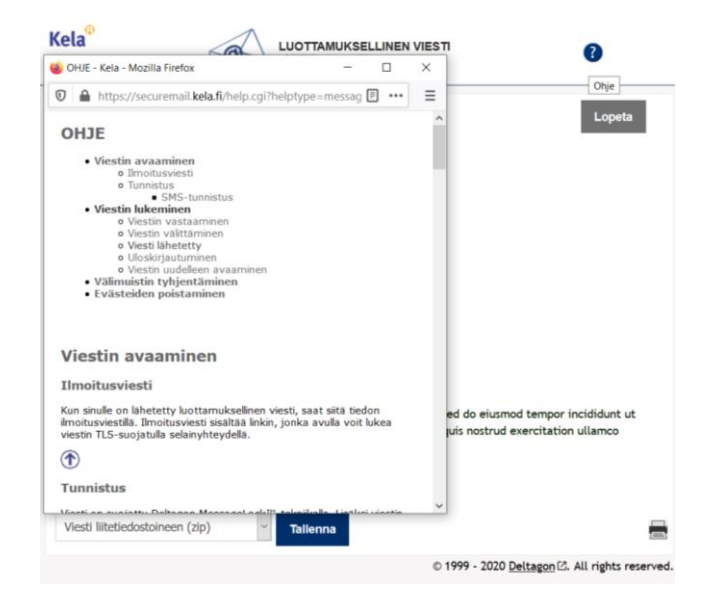